# SITE du collège...

# « Prise en main » (publier un article...)

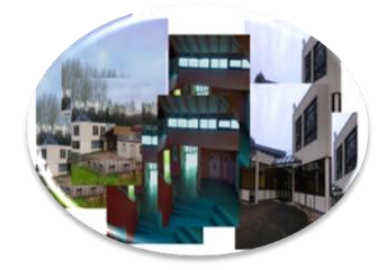

## Présentation générale de WordPress

- 4 2 faces : site public (diffuser les ressources aux visiteurs) / tableau de bord (gérer les aspects du site en fonction de ses droits)
- http://clg-grevy-msv.ac-besancon.fr/enoe/

#### Accéder à l'espace de rédaction du portail

- 4 Infos pratiques / rédiger un article
- Interface d'identification (nom.prénom, MDP) (vous pouvez mettre l'adresse en favori dans le navigateur)

#### Tableau de bord

- 4 Rôles (abonné, contributeur, <u>auteur</u>, éditeur, admin)
- L'auteur : écrire et publier ses articles : charger des images, pdf ou autres médias dans espace de stockage (ne peut pas publier sur la page, seul l'éditeur ou plus)

#### Rédaction et publication d'un article

RQ : pour une bonne lisibilité il faut respecter une charte rédactionnelle

- « article - ajouter »
- \rm 🕹 Titre
- Image : logo positionné à gauche, hauteur max de 100p (préparer ses photos en amont avec photofiltre au collège ou « ouvrir avec paint » avec win7. Pour redimensionner les photos à importer)
- 4 2 à 3 lignes de présentation de l'article
- balise « more »
- suite de l'article avec photos (hte max 300p)
- insertion pdf / envoyer-insérer / clic créer le lien / cocher « ouvrir dans un nouvel onglet » / titre / mettre à jour (possibilité de renommer le lien). Attention PAS d'accent dans les fichiers pdf ;-(
- ↓ idem pour un lien vers un site...
- catégorie (permet à l'article de se ranger dans l'onglet et/ou la page voulue (possibilité d'en ajouter)
- création d'un postlist (= balise de rangement de l'article, réalisé par l'admin)

#### Les pages statiques

mettre du contenu destiné à ne pas être modifié dans le temps (ex : présentation de la discipline, l'admin pour les droits !!!)

# **Modification rapide**

 changer la catégorie / modifier date de publication / modifier l'état / autoriser les commentaires / mettre en avant

## Pour aller plus loin...

✤ créer un diaporama / gérer une galerie photo (photofiltre... à la demande)

A vos articles...

Tuto à suivre...

Fabrice, François